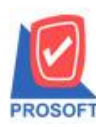

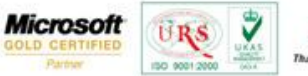

## TQS)

## ระบบ Enterprise Manager

การกำหนดตั้งค่า option สั่งพิมพ์หลังการบันทึก สามารถกำหนดได้ดังนี้

1.สามารถเข้าที่ระบบ Enterprise Manager >General Setup > General Option

| WINSpeed                                                                                                    |                                                                                                    |
|----------------------------------------------------------------------------------------------------|----------------------------------------------------------------------------------------------------|
| VISIN Brains 4nile     VISIN Brains 4nile     Freecoid Setup     AP Setup     AP Setup     GL Setup     CQ Setup     CQ Setup     CQ Setup     CO Setup     CO Setup | Image: Server: EALL/SQL2005         Image: Server: EALL/SQL2005         Image: Server: Eall/Sql2005         Image: Server: Eall/Sql2005         Image: Server: Eall/Sql2005         Image: Server: Eall/Sql2005         Image: Server: Eall/Sql2005         Image: Server: Eall/Sql2005         Image: Server: Server: Eall/Sql2005         Image: Server: Server: Eall/Sql2005         Image: Server: Eall/Sql2005         Image: Server: Server: Eall/Sql2005         Image: Server: Server: Eall/Sql2005         Image: Server: Server: Server: Server: Server: Server: Server: Server: Server: Server: Server: Server: Server: Server: Server: Server: Server: Server: Server: Server: Server: Server: Se |
| Petry Cash     Purchase Order     Sale Order     Value Added Tax     Messenger Management     Company Manager     Company Manager                                                                                                    |                                                                                                    |

2.เลือกแถบ Print and Form ที่ช่อง พิมพ์หลังการบันทึก ให้เปลี่ยนสถานะเป็นใช่ ตามระบบที่ต้องการกำหนด

| General Option                                                         |                 |           |         |                     |        |                      |  |  |  |  |  |
|------------------------------------------------------------------------|-----------------|-----------|---------|---------------------|--------|----------------------|--|--|--|--|--|
| ระบบ                                                                   | พิมพ์หลัง       | การบันทึก | F       | <sup>p</sup> review | เสื้อง | า Form ก่อนพิมพ์ 🛛 🔺 |  |  |  |  |  |
|                                                                        | Yes             | No        | Yes     | No                  | Yes    | No                   |  |  |  |  |  |
| AC                                                                     | $\odot$         | 0         | $\odot$ | C                   | •      | 0                    |  |  |  |  |  |
| AD                                                                     | $\odot$         | 0         | $\odot$ | C                   | •      | 0 =                  |  |  |  |  |  |
| AP                                                                     | $\odot$         | 0         | $\odot$ | C                   | •      | 0                    |  |  |  |  |  |
| AR                                                                     | $\odot$         | 0         | $\odot$ | C                   | •      | 0                    |  |  |  |  |  |
| BG                                                                     | $\odot$         | 0         | $\odot$ | С                   | •      | 0 -                  |  |  |  |  |  |
| CM                                                                     | $\odot$         | 0         | $\odot$ | С                   | •      | 0                    |  |  |  |  |  |
| СОМ                                                                    | $\odot$         | 0         | $\odot$ | C                   | •      | 0                    |  |  |  |  |  |
| CP                                                                     | ۲               | 0         | O       | С                   | •      | 0                    |  |  |  |  |  |
| CQ                                                                     | ۲               | 0         | O       | С                   | •      | 0                    |  |  |  |  |  |
| CRM                                                                    | $\odot$         | 0         | $\odot$ | C                   | •      | 0                    |  |  |  |  |  |
| CS                                                                     | ۲               | 0         | O       | C                   | •      | 0                    |  |  |  |  |  |
| EM                                                                     | •               | 0         | O       | C                   | •      | 0                    |  |  |  |  |  |
|                                                                        |                 |           |         |                     |        |                      |  |  |  |  |  |
| 🕼 General 🚿 Module Option 🚯 Cost Option 🔛 Print & Form 🗈 Report Header |                 |           |         |                     |        |                      |  |  |  |  |  |
| 📝 ок                                                                   | <b>∏</b> +Close |           |         |                     |        |                      |  |  |  |  |  |

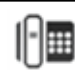

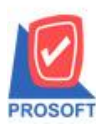

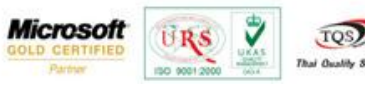

**ตัวอย่าง** หน้าจอการบันทึกงายเชื่อ

1.ทำรายการขายเชื่อ จากนั้น Click > Save เพื่อบันทึกรายการ

| 💐 ขายเชื่อ          |                         |                       |                 |                       |             |                      |                        |
|---------------------|-------------------------|-----------------------|-----------------|-----------------------|-------------|----------------------|------------------------|
|                     |                         |                       |                 |                       |             | Inve                 | oice/Tax invoice       |
| รหัสลูกค้า 🔒 🕕      | 03 💌 บริษัท จี          | เนียสดีไซน์ แอนด์ เอ็ | ม้จิเนีย        | เลขที่ใบส่งขอ         | 88 BL5710-0 | 0002 💰 วันที่ไร      | มส่งของ 16/10/2557 🧾   |
| ชื่อผู้ติดต่อ กุณสะ | มหวัง                   | -                     | -               | เลขที่ใบกำกั          | ม BL5710-0  | 0002 💰 วันที่ไร      | มกำกับ 16/10/2557 🧾    |
| ล้างถึง SO No.      | ไบจ่ายสิ                | นค้า                  | -               |                       |             |                      |                        |
| Customer PO 🕉       | นที่นับเครดิต (วัน)     | วันที่ครบกำหนด        | วันที่นัดชำร    | ะ วันที่กํ            | าหนดส่ง     | ชนส่งโดย             | พนักงานขาย             |
| 16                  | /10/2557 🚊 30           | 15/11/2557 1          | 5/11/2557       | <u> </u>              |             | 14                   | างสาว กรรณิการ์ สารนาท |
| No. รหัสสินค้า      | ชื่อสินค้า              | คลัง                  | ที่เก็บ         | หน่วยนับ              | จำนวน       | ราคา/หน่วย ส่วนละ    | ด จำนวนเงิน 🔺          |
| 1 IC-0001           | คลมพิวเตอร์ รุ่น SAMSUN | IG 01                 | 01              | เครื่อง               | 5.00        | 10,500.00 500        | 52,000.00              |
| 2 IC-0003           | คีย์บอร์ด               | 01                    | 02              | อัน                   | 5.00        | 250.00               | 1,250.00 ≡             |
| 3                   |                         |                       |                 |                       | .00         | .00                  | .00                    |
| 4                   |                         |                       |                 |                       | .00         | .00                  | .00                    |
| 5                   |                         |                       |                 |                       | .00         | .00                  | .00                    |
| 6                   |                         |                       |                 |                       | .00         | .00                  | .00                    |
|                     |                         |                       |                 |                       | .00         | .00                  |                        |
| <u>=_ == == Q</u>   |                         |                       |                 |                       |             | จำนวนเงินร           | รม 53,250.00           |
|                     |                         |                       | ส่วน            | <sub>เ</sub> ลดการค้า |             |                      | 00 53,250.00           |
|                     |                         |                       | ព័ត             | งินมัดจำ              |             | .00                  | 53,250.00              |
|                     |                         |                       | ฐาน             | เกาษี                 | 53,250      | 1.00 อัตราภาษี(%) 7. | .00 3,727.50           |
|                     |                         |                       |                 |                       |             | รวมทั้งสิ้น          | 56,977.50              |
|                     |                         |                       |                 |                       |             |                      |                        |
| Detail 🖺 More       | 👌 Rate 🛛 🖗 Description  | 🛛 🚄 Deposit 🖉         |                 | GL 🔮 Hist             | ory         |                      |                        |
| 🗅 New 📕 Save        | 🗙 Delete 🛛 🖓 Find 🖉     | Copy                  | <b>∏</b> +Close |                       |             |                      |                        |

2.จากนั้นโปรแกรมจะมีหน้าต่างแจ้งเตือนให้เลือกฟอร์มที่จะใช้พิมพ์ และ Click > OK

| NOTO | Sa Form                  | ศาอริบาย                                    | Form Path                                             |
|------|--------------------------|---------------------------------------------|-------------------------------------------------------|
| 1    | di_so_saleorder_tax      | พอจ์มใบส่งของ/ใบกำกับภาษี                   | C:\Program Files\Prosoft\WINSpeed\Forms\soform.pl     |
| 2    | dr_so_saleorder_tax_pack | ฟอร์มใบส่งของ/ใบกำกับภาษี(สินค้าชุด)        | C:\Program Files\Prosoft\WINSpeed\Forms\soform.pl     |
| 3    | dr_so_saleorder_tax_desc | ฟอร์มใบส่งของ/ใบกำกับภาษี(คำอริบายสินค้า    | h) C:\Program Files\Prosoft\WINSpeed\Forms\soform.pl  |
| 4    | dr_so_saleorder_tax_all  | ฟอร์มใบส่งของ/ใบกำกับกาษี(สินค้าชุด+ศาอร์   | ຣັບC:\Program Files\Prosoft\W/INSpeed\Forms\soform.pl |
| 5    | dr_so_saleorder_tax_lot  | ฟอร์มใบส่งของ/ใบกำกับภาษี(LOT)              | C:\Program Files\Prosoft\WINSpeed\Forms\soform.pl     |
| 6    | dr_so_saleorder_notax    | ฟอร์มใบส่งของ(ไม่มีภาษี)                    | C:\Program Files\Prosoft\WINSpeed\Forms\soform.pl     |
| 7    | dr_voucher_inv           | Waśw Voucher                                | C:\Program Files\Prosoft\WINSpeed\Forms\giform.pb     |
| 1    | dr so cashsale tax amway | 14 222222                                   | Differences their solid of the                        |
|      |                          |                                             | D. tainway_unasociety.por                             |
|      |                          |                                             | or calmay_masociety.por                               |
|      |                          | ส่วนขอการก็                                 |                                                       |
|      |                          | -<br>ส่วนขอการทั<br>อัตเวินมัลจำ            | Craimay_inauccey.por                                  |
|      |                          | *่วนจอการกั<br>อัดเริ่มมัตร่า<br>รานภาษี    | Craimemalocely.por                                    |
|      |                          | -<br>ส่วนขอการคั<br>ตัดเงินมัลรำ<br>รานภาษี |                                                       |
|      |                          | *่วนขอการก็<br>ยังเริ่มมัดจำ<br>ฐานภาษี     |                                                       |

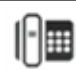

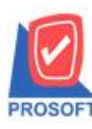

## บริษัท โปรซอฟท์ คอมเทค จำกัด 2571/1ซอฟท์แวร์รีสอร์ท ถนนรามคำแหงแขวงหัวหมากเขตบางกะปิกรุงเทพฯ 10240 โทรศัพท์: 0-2739-5900 (อัตโนมัติ) โทรสาร: 0-2739-5910, 0-2739-5940 http://www.prosoft.co.th

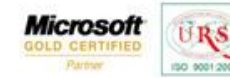

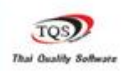

7

3. ซึ่งเมื่อกดเลือกฟอร์มแล้ว รายละเอียดจะออกมาตามฟอร์มที่ได้ทำการเลือก

| 9                              | - [เกลงของ]                                                                  |                                                                                                 |                                  |                               |          |                     |         |                                                                                                    |          |               |             |                |  |
|--------------------------------|------------------------------------------------------------------------------|-------------------------------------------------------------------------------------------------|----------------------------------|-------------------------------|----------|---------------------|---------|----------------------------------------------------------------------------------------------------|----------|---------------|-------------|----------------|--|
| 🗈 Report Tool View Window Help |                                                                              |                                                                                                 |                                  |                               |          |                     |         |                                                                                                    |          |               |             |                |  |
|                                | ې 🕹 🚳                                                                        | <u>s</u> 4                                                                                      | 2 🕲 🛛 🗶 🖉                        | à 🖦 🗊 📾                       | 🔹 🔥      | ¢ ¢                 | 4       | <b>%</b> =                                                                                                    | 00       | 🗖 🗙 Re        | size: 100%  | ▼ Zoom: 100% ▼ |  |
|                                | DEMO                                                                         |                                                                                                 |                                  | ហឹ                            | โษัท ตัว | อย่าง               | จำก้    | <sup>สา</sup><br>โด                                                                                                    | เขาที่อะ | อกใบกำกับภาษี | : สำนักงานใ | หญ่ หน้าเ/เ    |  |
|                                | 2571/1 ช.รามคำแหง 75 ถ.รามคำแหง แขวงหัวหมาก เขตบางกะปี กรุงเทพฯ 10240        |                                                                                                 |                                  |                               |          |                     |         |                                                                                                    |          |               |             |                |  |
|                                | โทร. 0-2739-5900 โทรสาร 0-2739-5910 เลขประจำตัวผู้เสียภามีอากร 1234567890123 |                                                                                                 |                                  |                               |          |                     |         |                                                                                                    |          |               |             |                |  |
|                                |                                                                              | าของ                                                                                            |                                  |                               |          | เลขที่              | BL5710- | 00002                                                                                                    |          |               |             |                |  |
|                                |                                                                              |                                                                                                 |                                  |                               |          | ~                   |         |                                                                                                    |          | วันที         | 16/10/2557  |                |  |
|                                | รหัสลูกค้า<br>นามผู้ชื่อ<br>ที่อยู่                                          | รพัสลูกค้า จ-0003<br>นาษผู้ชื่อ จิเนียสติไขน์ แอนด์ เอ็นจิเนียริ่ง จำกัด<br>พื่อยู่ 7/63 หมู่14 |                                  |                               |          |                     |         | เลขประจำดัวผู้เลี้ยภาษี ตาษา สำนักงานใหญ่<br>เลขที่ใบกำกับ BL5710-00002 วันที่ใบกำกับ 16/10/2557<br>สถานที่ส่งของ คลังสมุทรปราการ |          |               |             |                |  |
|                                | โทร.                                                                         | <ol> <li>9.บางแล่</li> <li>0-2752-</li> </ol>                                                   | ก้วอ.บางพลิจ.สมุทรปร<br>7208 โทร | าการ 10540<br>สาร 0-2752-7209 |          | ชื่อผู้ติดต่        | Ð       | คุณสม                                                                                                    | หวัง     |               |             |                |  |
|                                | ใบสั่งชื่อ                                                                   | เลขที่                                                                                          | ใบสั่งงายเลขที่                  | เกรดิต                        | วันครบกํ | ำหนด วันที่กำหนดส่ง |         |                                                                                                    |          |               | พนักงานจ    | กย             |  |
|                                |                                                                              |                                                                                                 |                                  | 30 วั <b>น</b>                | 15/11/2  | 2557                |         |                                                                                                    |          | นางส          | าว กรรณิกา  | ร์สารนาท       |  |
|                                | รหัสลิ                                                                       | รหัสสินค้า รายการ                                                                               |                                  |                               |          |                     | и       | หน่วย                                                                                                    | ราค      | 1/หน่วย       | ส่วนลด      | จำนวนเงิน      |  |
|                                | IC-0001                                                                      |                                                                                                 | คอมพิวเตอร์ รุ่น SAI             | ISUNG                         |          |                     | 5.00    | เครื่อง                                                                                                    |          | 10,500.00     | 500         | 52,000.00      |  |
|                                | IC-0003                                                                      |                                                                                                 | คีย์บอร์ค                        |                               |          |                     | 5.00    | อัน                                                                                                    |          | 250.00        |             | 1,250.00       |  |
|                                |                                                                              |                                                                                                 |                                  |                               |          |                     |         |                                                                                                    |          |               |             |                |  |

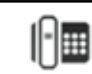